## ISTITUTO STATALE DI ISTRUZIONE SUPERIORE "A. MALIGNANI" di Udine

# **CPIA – Istruzione Adulti**

## Procedura Operativa MLOL - Revisione 0 del 20/11/2020

## Recupero Credenziali MLOL SCUOLA – biblioteca scolastica digitale

In questa Procedura Operativa sono riportate le istruzioni per il recupero delle credenziali di accesso al portale MLOL SCUOLA – biblioteca scolastica digitale.

## Sommario

| 1. | Servizio MLOL SCUOLA – biblioteca scolastica digitale       | 2 |
|----|-------------------------------------------------------------|---|
| 2. | Recupero delle credenziali di accesso MLOL                  | 2 |
| 2  | .1. Email: MediaLibraryOnLine - richiesta di reset password | 3 |
| 3. | Accesso alla biblioteca MLOL                                | 3 |

## 1. Servizio MLOL SCUOLA – biblioteca scolastica digitale

MLOL Scuola è una piattaforma di prestito digitale per le suole italiane in cui gli studenti possono fruire di una collezione di oggetti digitali gratuiti quali ebook, quotidiani e periodici, audiolibri, ecc..

L'Istituto "A. Malignani" aderisce a questa iniziativa ed ogni studente può accedere al portale tramite delle credenziali assegnategli: tali credenziali (*username* e *password*) sono personali dello studente, sono create in fase di registrazione e <u>non coincidono</u> né con le credenziali del *Registro Elettronico* né con le credenziali dell'*account Microsoft 365* (casella di posta dell'istituto).

## 2. Recupero delle credenziali di accesso MLOL

Tramite un browser visualizzare la pagina ud-malignani.medialibrary.it:

| MLOL Scuola - IIS "Arturo Malign 🗙 🕂                                                 |                                                 | - 🗆 ×                         |                                            |
|--------------------------------------------------------------------------------------|-------------------------------------------------|-------------------------------|--------------------------------------------|
| ← → C △ ● ud-malignani.medialibrary.it/home/cover.aspx                               |                                                 | ⊶ ☆ 🍞 :<br>EN DE              |                                            |
| I.S.I.S. A. MALIGNANI LA BI                                                          | IBLIOTECA SCOLASTICA DIGITALE                   |                               |                                            |
| La piattaforma di prestito digitale con la<br>più grande collezione di contenuti per |                                                 |                               |                                            |
| tutte le biblioteche scolastiche italiane                                            | ENTE IIS "Arturo Malignar                       | ni" - Udine 👻                 |                                            |
| ESPLORA IL CATALOGO >                                                                | USERNAME                                        |                               |                                            |
|                                                                                      | PASSWORD                                        | 8                             |                                            |
|                                                                                      | Hai dimenticato le crec                         | LOGIN<br>denziali di accesso? | Hai dimenticato Ie credenziali di accesso? |
|                                                                                      |                                                 | <b>*</b>                      |                                            |
| Attivare II link <u>Hal dimenticato le credenzia</u>                                 | all di accesso?                                 |                               |                                            |
| LS.I.S. A.<br>MALIGNANI<br>UDINE                                                     | COLASTICA DIGITALE                              | en   de                       |                                            |
| ₩ ESPLORA 🚍 LISTE 📋 LOGIN 🕴 INFO 🗸                                                   | AIUTO - Cerca un media                          | CERCA                         |                                            |
| Richiedi i tuoi dati                                                                 |                                                 | Corna indietro                |                                            |
| Inserisci l'indirizzo di posta elettronica specificato al momento della r            | registrazione, riceverai un messaggio con i tuo | i dati di accesso.            |                                            |
| Email                                                                                |                                                 |                               |                                            |
| NOME.COGNOME@studenti.malignani.ud.it                                                |                                                 |                               | Email                                      |
| Invia Cancella                                                                       |                                                 |                               |                                            |
| Invia                                                                                |                                                 |                               |                                            |
|                                                                                      | <b></b>                                         | 1.101.24.4                    |                                            |

Posizionandosi nella casella di testo *Email*, inserire la propria email dell'Istituto nella forma

NOME.COGNOME@studenti.malignani.ud.it

Quindi premere il tasto Invia. Il browser mostrerà il seguente avviso:

Avviso

Ti abbiamo inviato una mail con un link per reimpostare la tua password MLOL all'indirizzo con cui ti sei registrato.

Torna alla Home

**NOTA**: nel caso l'avviso indichi che **L'indirizzo inserito non è registrato** sarà necessario contattare l'amministratore della biblioteca dell'Istituto per farsi creare l'account di accesso.

#### 2.1. Email: MediaLibraryOnLine - richiesta di reset password

Nella propria casella di posta dell'Istituto, arriverà una email, dall'indirizzo *forgot*@*medialibrary.it*, contenente lo **username** ed un **link** per procedere alla modifica della password. Attivando tale link si aprirà nel browser la pagina:

|          | I.S.I.S. A.<br>MALIGNANI<br>UDINE<br>MIOL S SCUDA                 | EN   DE          |  |  |
|----------|-------------------------------------------------------------------|------------------|--|--|
|          | 👯 ESPLORA 🔚 LISTE 🚊 LOGIN 🦸 INFO 🗸 👔 AIUTO 🗸 🤇 Cerca un media     | CERCA            |  |  |
|          |                                                                   | < Torna indietro |  |  |
|          | Richiedi i tuoi dati                                              |                  |  |  |
|          | La nuova password deve avere una lunghezza minima di 6 caratteri. |                  |  |  |
|          | Nuova password*                                                   |                  |  |  |
|          |                                                                   |                  |  |  |
| password | Ripeti nuova password*                                            |                  |  |  |
|          |                                                                   |                  |  |  |
| Invia 🔶  | Invia Cancella                                                    |                  |  |  |

Inserire la nuova password (due volte) e premere il tasto Invia.

ATTENZIONE: la password deve avere una lunghezza minima di 6 caratteri.

## 3. Accesso alla biblioteca MLOL

Per accedere alla biblioteca MLOL, collegarsi tramite un browser all'indirizzo ud-malignani.medialibrary.it:

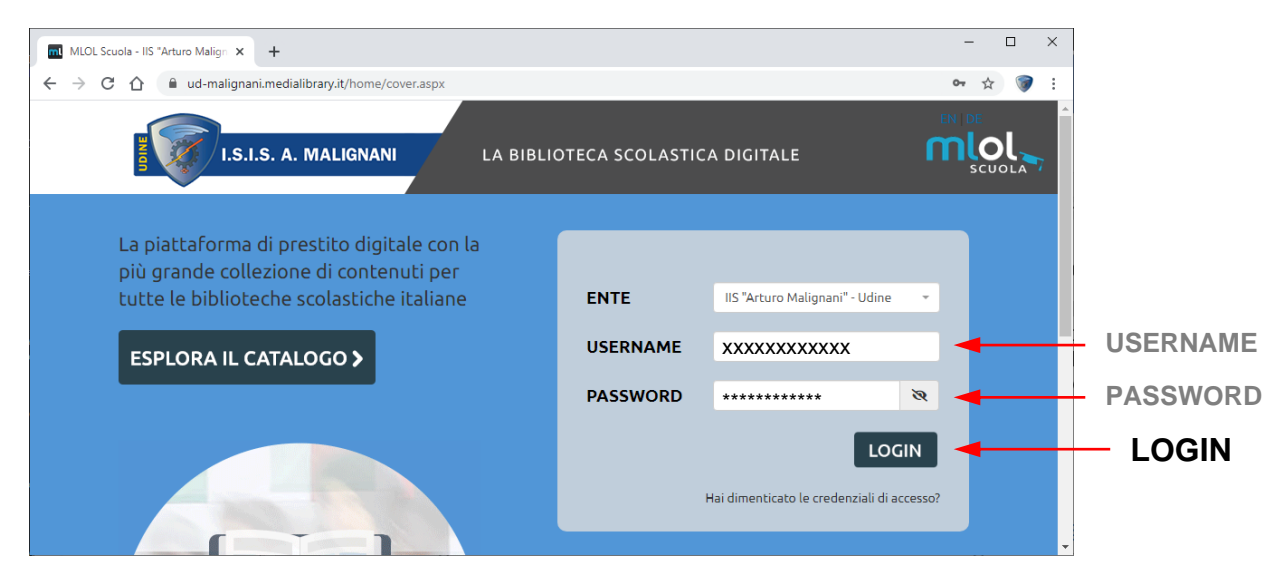

Inserire lo **USERNAME** arrivato tramite email, la **PASSWORD** modificata tramite la procedura precedente e premere il tasto **LOGIN**.